# วิธีสมัครใช้บริการกรุงศรีบิซออนไลน์ สำหรับลูกค้านิติบุคคล สมัครโดยส่งแบบฟอร์มพร้อมหลักฐานที่สาขาเท่านั้น

1. คลิก "สมัครบริการกรุงศรีบิซออนไลน์" ที่ <u>www.krungsribizonline.com</u> หน้าล็อกอิน

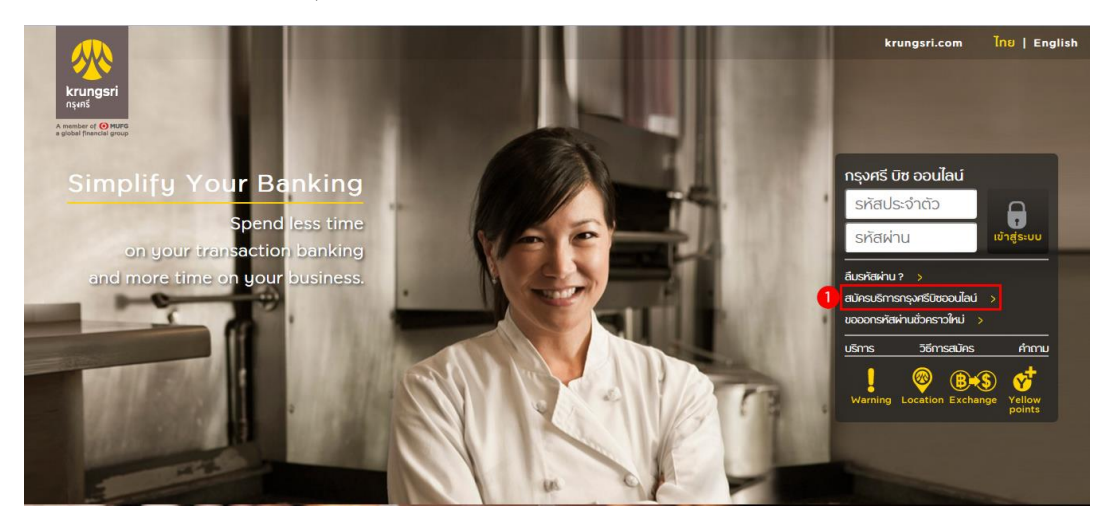

2. คลิกเลือก "Application" สำหรับนิติบุคคล

#### สมัครบริการกรุงศรีบิซออนไลน์ Internet Banking Service for Business Customer

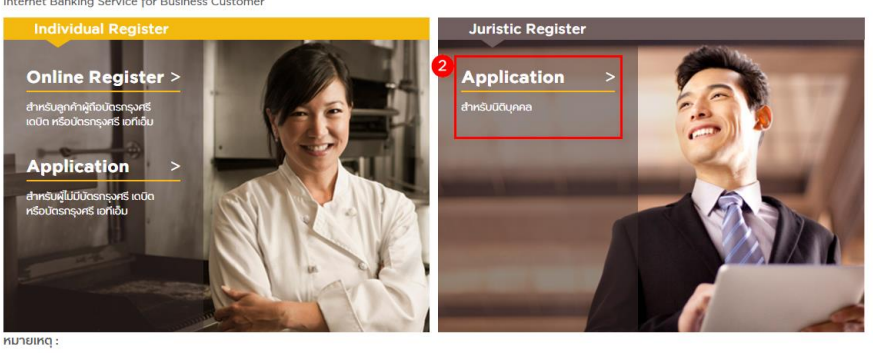

การสมัครแบบออนโลน์ (Online Register) เมื่อทำการสมัครแสร้จสมบูรณ์แค้ว สามารถล็อกอินเข้าสู่ระบบ ไบ้บริการได้พันท์ การสมัครโดยใช้แบบฟอร์ม (Application Register) กรอกและสังพิมพโบสมัครผ่านหน่าเว็บ ลงลายมือข้อ แล้วนา่งงสาขาธนาลาร ธนาคารจะพิจารณาอนุมัติบริการ แล้วแจ้งผลภายใน 7 วันทำการ สำหรับผู้ไม่มีปัญชิเงินผ่ากธนาคารกรุงศรี สามารถทำการเบิดปัญชิที่สาขาหร่อมแจ้งความประสงศสมัครบริการกรุงศรีออนโลนโด้ทันที

### 3. คลิก "ยอมรับ" เพื่อยอมรับข้อกำหนดและเงื่อนไข

นิดิบุคคล 🕨 แบบฟอร์มการสมัครใช้บริการ 🕨 ขั้นตอนการสมัครบริการ

สมัครใช้บริการโดยใช้แบบฟอร์ม

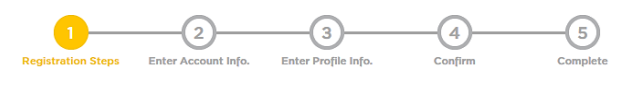

ขั้นตอนการสมัครใช้บริการกรุงศรีบิซออนไลน์ ( นิติบุคคล )

การสมัครใช้บริการ Krungsri Biz Onlne ผู้สมัครจะต้องมีปัญชื่ออมทรัพย์หรือปัญชีกระแสรายวันที่เป็นปัญชี่เงินบาท หรือปัญชี เงินตราต่างประเทศ (Foreign Currency Deposit: FCD) ของธนาคารกรุงศรีอยุธยาลาขาใดก็ใต้ 1. กรอกรายละเอียดแบบฟอร์มใบสมัครในหน้าเว็บไซต์ (หน้าถัดจากนี้)

- ตรวจทานข้อมูลให้ถูกต้อง และจัดพิมพ์แบบฟอร์มใบค่ำขอใช้บริการ 2.
- จัดส่งแบบฟอร์มด้วยตนเองได้ทุกสาขาของธนาดาร พร้อมลงลายมือชื่อและแนบเอกสารหลักฐานดังนี้

  - สำเนาบัตรประจำดัวประขายนหรือสำเนาบัตรประจำดัวที่ออกโดยส่วนงานราชการ พร้อมทั้งลงลายมือชื่อกำกับ สำเนาถูกต่อง
     สมุดบัญชี ของบัญชีหลัก และบัญชีรอง (เพื่อตรวจสอบลายมือชื่อ) หรือ กรณีสมัครด้วยบัญชีเงินฝากเงินตราต่าง ประเทศ ใช้บัตรคู่ฝากปัญชีเงินตราต่างประเทศ (FCD Card)
- ธนาครระพิจารณาใบค่าขอใช้บริการของท่านภายใน 7 วันทาการ เมื่ออนุมัติแล้ว ท่านจะได้รับแจ้ง รหัสผู้ใช้งานชั่วคราว และรหัสหายขั้งคราว โตmporary Username & Password) ผ่านข้อความทางโหรส์พบมือถือ (SMS)
   ใช้รหัสชั่วคราวล็อกอินเข้าสู่ระบบกรุงศรีบิชออนไลน์ในครั้งแรก เพื่อกำหนดรหัสประจำตัว (Username) และรหัสผ่าน (Password) ของตนเอง แล้วสามารถใช้บริการกรุงศรีบิชออนไลน์ได้ทันที

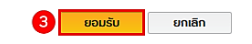

4. ระบุ "หมายเลขบัญชี" คลิก "ดำเนินการ"

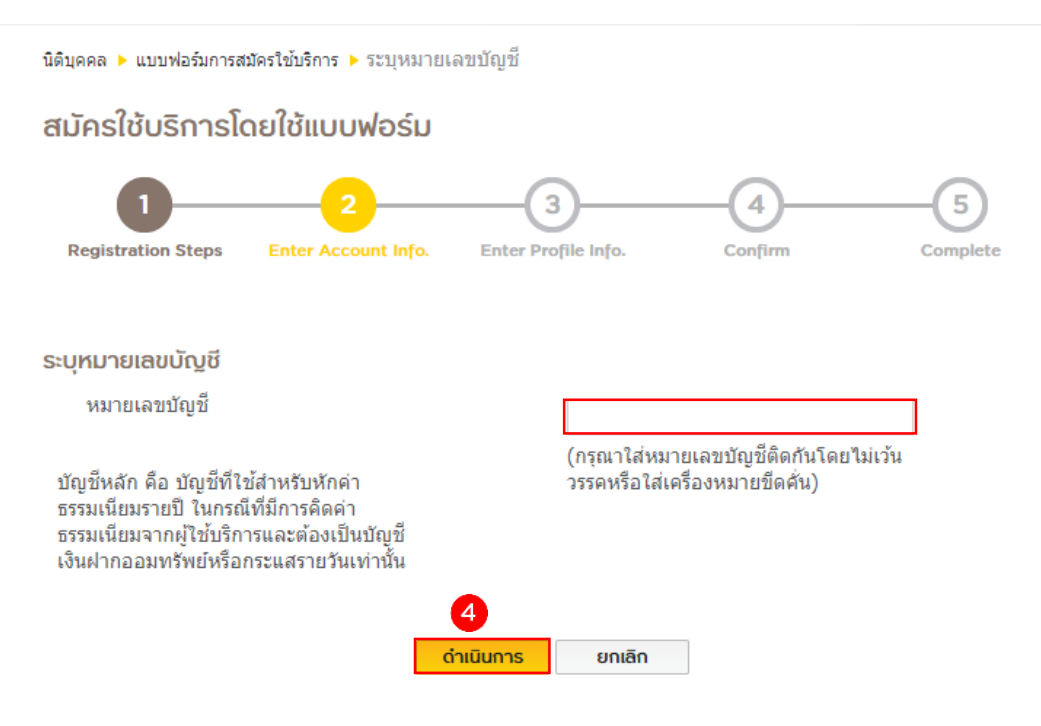

## 5. กรอก "ข้อมูลนิติบุคคล" เสร็จแล้ว คลิก "กัดไป"

| 1<br>registration Steps                                                                                                    | 2<br>Enter Account Info. Ente                                                                                        | 3<br>Profile Info.                                                                                                    | -4<br>Confirm                                                                                           |                       |
|----------------------------------------------------------------------------------------------------|----------------------------------------------------------------------------------------------------|----------------------------------------------------------------------------------------------------|----------------------------------------------------------------------------------------------------|-----------------------|
| มลนิติบุคคล                                                                                                    |                                                                                                    |                                                                                                    |                                                                                                    |                       |
| วันที่สมัคร<br>วัน/เต้อน/ปี                                                                                                    |                                                                                                    | 24/12/201                                                                                                    | 8                                                                                                    |                       |
| (บ ค.ศ.)<br>ชื่อนิดิบุคคล (ไทย)                                                                                                    | บจก. แสงอษา                                                                                                    |                                                                                                    |                                                                                                    |                       |
| ชื่อนิดิบุคคล<br>(จังครษ)                                                                                                    | SAENG CO.,LTD.                                                                                                    |                                                                                                    |                                                                                                    |                       |
| (องกฤษ)<br>เลขที่จดทะเบียน<br>บริษัท                                                                                                    | 2260956378204                                                                                                    |                                                                                                    |                                                                                                    |                       |
| วันที่จดทะเบียน<br>บริษัท วัน/เดือน/ปี<br>(ปี ค.ศ.)                                                                                                    | 23/12/2010                                                                                                    | (DD/MM/Y                                                                                                    | YYY or DD-MM-YYY                                                                                        | Y (A.D.))             |
| เลขประจำตัว<br>ผัเสียภาษี                                                                                                    | 2260956378204                                                                                                    |                                                                                                    |                                                                                                    |                       |
| วันทีจดทะเบียน<br>บริษัท วัน/เดือน/ปี<br>(ปี ค.ศ.)                                                                                                    | 23/12/2010                                                                                                    | (DD/MM/Y                                                                                                    | YYY or DD-MM-YYY                                                                                        | Y (A.D.))             |
| ้เลขประจำตัว<br>ผู้เสียภาษี                                                                                                    | 2260956378204                                                                                                    |                                                                                                    |                                                                                                    |                       |
| ชื่อผู้มีฮ่านาจลงนาม<br>ท่านที่ 1                                                                                                    | yuphin                                                                                                    | นามสกุล                                                                                                    | Suriwo                                                                                                  | ng                    |
| ขื่อผู้มีอำนาจลงนาม<br>ท่านที่ 2                                                                                                    |                                                                                                    | นามสกุล                                                                                                    |                                                                                                    |                       |
| ชื่อผู้มีอ่านาจลงนาม<br>ห่วนที่ 3                                                                                                    |                                                                                                    | นามสกุล                                                                                                    |                                                                                                    |                       |
| ชื่อผู้มีอำนาจลงนาม                                                                                                    |                                                                                                    | นามสกุล                                                                                                    |                                                                                                    |                       |
| ทานท 4<br>ชื่อผู้มีอำนาจลงนาม                                                                                                    |                                                                                                    | นามสกุล                                                                                                    |                                                                                                    |                       |
| ห่านที่ 5                                                                                                    |                                                                                                    |                                                                                                    |                                                                                                    |                       |
| มูลผู้บริหาธระบบ<br>-                                                                                                    |                                                                                                    | ບັ້ງເບີ້ແກເຍກອຍູ                                                                                                    | -                                                                                                    |                       |
| บูลผู้บริหารระบบ<br>ชื่อผู้บริหารระบบ คนท์<br>วันที่สมัคร<br>วัน/เดือน/ปี                                                                                                    | í 1 ( Business Administrato                                                                                          | r)*<br>24/12/2(                                                                                                    | 118                                                                                                    |                       |
| บูลผู้บริหารระบบ<br>ชื่อผู้บริหารระบบ คนที่<br>วันที่สมัคร<br>วัน/เดือน/ปี<br>(ปี ค.ศ.)<br>ส่วนวหน้า                                                                                                    | i 1 ( Business Administrato                                                                                          | r)*<br>24/12/20                                                                                                    | 118                                                                                                    |                       |
| บูลผู้บริหารระบบ<br>วันที่สมัคร<br>วันที่สมัคร<br>วัน/เสือน/ปี<br>(ปี ค.ศ.)<br>ศานาหน้า                                                                                                    | i 1 ( Business Administrato<br>มางสาว                                                                                | r)*<br>24/12/20                                                                                                    | 918                                                                                                    |                       |
| บูลผู้ปรีหารระบบ<br>ชื่อผู้บริหารระบบ คนข้<br>วันท์สมัตร<br>วัน/เดือน/ปี<br>(ปี ค.ศ.)<br>ศานาหน้า<br>ชื่อ⁼                                                                                                    | 1 ( Business Administrato<br>มางสาว<br>yuphin                                                                        | <ul> <li>เกษาอยู่</li> <li>รัฐสมุล</li> <li>นามสกุล</li> </ul>                                                                                                    | 018<br>Suriw                                                                                            | ong                   |
| มูลผู้∪ธีหารระบบ<br>สื่อผู้บรีหารระบบ คนท์<br>วันที่สมัคร<br>วัน/(ดือน/ฏิ<br>(ปี ค.ศ.)<br>ศานาหน้า<br>ชื่อ⁼<br>ตำแหน่ง                                                                                                    | i 1 ( Business Administrato<br>มางสาว<br>yuphin                                                                      | r)*<br>24/12/20<br>•<br>ผามสกุล'<br>ศาย / แค                                                                                                    | יוא<br>Suriwa<br>עח                                                                                     | ong                   |
| ปูสผู้บริหารระบบ<br>สั่อผู้บริหารระบบ คนท์<br>วันที่สมัคร<br>วัน/เดือน/ปี<br>(บี ค.ศ.)<br>ศานาหน้า<br>ชื่อ⁼<br>ตำแหน่ง<br>หมายเลข<br>โทรศัพท์⁼                                                                                                    | i 1 ( Business Administrato<br>มางสาว<br>yuphin<br>0814123411                                                        | <ul> <li>ทา)*</li> <li>24/12/20</li> <li>นามสกุล<sup>1</sup></li> <li>ผ่าย / แะ</li> <li>หมายเละ</li> </ul>                                                                                                    | 018<br>Suriwa<br>ນາກ<br>ໂທຮລາຮ                                                                          | ong                   |
| ขูสผู้ปรีหารระบบ<br>รื่อผู้บริหารระบบ คนข้<br>รันที่สมัคร<br>รัน/เดือน/ปี<br>(ปี ค.ศ.)<br>ศานาหน้า<br>ชื่อ*<br>ศานหน่ง<br>หมายเลข<br>โทรศัทท์*<br>อิเมล (Email)*                                                                                                    | 1 ( Business Administrato<br>มางสาว<br>yuphin<br>0814123411<br>yuphin.suriwong@krun                                  | r)*<br>24/12/20<br>•<br>นามสกุล'<br>ฝ่าย / แะ<br>หมายเลข<br>gsri, หมายเลข<br>มือถือ*                                                                                                    | ม18<br>รแก่งงา<br>โทรสาร<br>โทรศัพท์ 08141                                                              | ong<br>23411          |
| (สผู้ปรีหารระบบ<br>วันที่สมัตร<br>วัน/เดือน/ปี<br>(ปี ค.ศ.)<br>ศานาหน้า<br>ชื่อ*<br>ตำแหน่ง<br>หมายเลข<br>โทรศัพท์*<br>อิเมล (Email)*<br>หมายเลขบัตร<br>ประชาชน<br>(PASSPORT<br>NO.)*                                                                                                    | i 1 ( Business Administrato<br>มางสาว<br>yuphin<br>0814123411<br>yuphin.suriwong@krun<br>3361100200101               | <ul> <li>และเกษฐ</li> <li>r)*</li> <li>24/12/20</li> <li>นามสกุล'</li> <li>ผ่าย / แร</li> <li>หมายเละ</li> <li>gsri, หมายเละ</li> <li>มือถือ*</li> </ul>                                                                                                    | 118<br><b>Suriw</b><br>นก<br>โทรสาร<br>โทรศัพท์ 08141                                                   | ong<br>23411          |
| ขูลผู้ปรีหารระบบ<br>ชื่อผู้บริหารระบบ คนข้<br>รับเดือน/ป<br>(ปี ค.ศ.)<br>ศานาหน้า<br>ชื่อ*<br>ตำแหน่ง<br>หมายเลข<br>โทรสัพห์*<br>อิเมล (Email)*<br>หมายเลขบัดร<br>ประชาชน<br>(PASSPORT<br>NO.)*<br>รับ/(ต้อน/ปี<br>ค.ศ.เกิด*                                                                                                    | 1 ( Business Administrato<br>มางสาว<br>yuphin<br>0814123411<br>yuphin.suriwong@krun<br>3361100200101<br>18/03/1983   | <ul> <li>แกษกอยู่</li> <li>24/12/20</li> <li>นามสกุล'</li> <li>ผ่าย / แล</li> <li>พมายเละ</li> <li>gsri, มมายเละ</li> <li>ฐsri, มมายเละ</li> <li>(DD/MM)</li> </ul>                                                                                                    | 218<br>รมาพ<br>นก<br>โทรสาร<br>โทรศัพท์ 08141                                                           | 23411<br>YYY (A.D.))  |
| ขุลผู้ปรีหารระบบ<br>ชื่อผู้บริหารระบบ คนทั<br>รับท์สมัคร<br>รับท์สมัคร<br>รับท์สมัคร<br>รับท์สบัคร<br>สำนาหน่ว<br>ชื่อ*<br>ดำแหน่ง<br>พมายเลข<br>โทรสัพท์*<br>อิเมล (Email)*<br>พมายเลขมัดร<br>ประชาชน<br>(PASSPORT<br>NO.)*<br>รับ/(ถือน/ป]<br>ค.ศ.เกิด*                                                                                                    | 1 ( Business Administrato<br>มางสาว<br>yuphin<br>0814123411<br>yuphin.suriwong@krun<br>3361100200101<br>18/03/1983   | <ul> <li>ແກບກອບ</li> <li>24/12/20</li> <li>ບານສຖຸດ<sup>2</sup></li> <li>ຊ່າຍ / ແຄ</li> <li>ທນາມເຊະ</li> <li>gsri, ກນາບເລະ</li> <li>gsri, ກນາບເລະ</li> <li>(DD/MM</li> <li>(DD/MM</li> </ul>                                                                                                    | 218<br>รแก่งงา<br>โทรสาร<br>โทรศัพท์ 08141                                                              | 23411<br>(YYY (A.D.)) |
| เสษรับธีหารระบบ<br>เรื่อผู้บริหารระบบ คนท์<br>วันท์สมัคร<br>วัน/เดือน/ปี<br>(ปี ค.ศ.)<br>ศำนาหน้า<br>ชื่อ*<br>ศำนาหน้ง<br>หมายเลข<br>โทรศัทท์*<br>อิเมล (Email)*<br>หมายเลขไทร<br>ประชาชน<br>(PASSPORT<br>NO.)*<br>วัน/เดือน/ปี<br>ค.ศ.เกิด*                                                                                                    | 1 ( Business Administrato<br>มางสาว<br>yuphin<br>0814123411<br>yuphin.suriwong@krun<br>3361100200101<br>18/03/1983   | <ul> <li>และเกษฐ</li> <li>24/12/20</li> <li>นามสกุล'</li> <li>นามสกุล'</li> <li>มายเละ</li> <li>เคาะ / แะ</li> <li>หมายเละ</li> <li>มายเละ</li> <li>มายเละ</li> <li>(DD/MM</li> <li>r)</li> <li>24/12/20</li> </ul>                                                                                                    | 018<br><b>Suriw</b><br>นก<br>โทรสาร<br>โทรศัพท์ 08141<br>YYYYY or DD-MM-YY<br>018                       | 23411<br>(YYY (A.D.)) |
| รูลผู้ปรีหารระบบ<br>มื่อผู้บริหารระบบ คนท์<br>รันท์สมัตร<br>รัน/เดือน/ปี<br>(ปี ค.ศ.)<br>ศานาหนัง<br>หมายเลข<br>โทรสัทท์"<br>อิเมล (Email)"<br>หมายเลขมัตร<br>ประชาชม<br>(PASSPORT<br>NO.)"<br>รัน/เดือน/ปี<br>ค.ศ.เกิด*<br>มื่อผู้บริหารระบบ คนท์<br>รัน/เดือน/ปี<br>(ปี ค.ศ.)<br>ศานาหนั                                                                                                    | 1 ( Business Administrato<br>มางสาว<br>yuphin<br>0814123411<br>yuphin.suriwong@krun<br>3361100200101<br>18/03/1983   | <ul> <li>ແຄບກອງ</li> <li>24/12/20</li> <li>ບາມສຸດສ'</li> <li>ເບັນ ບາມສຸດສ'</li> <li>ເບັນ ບາມສຸດສ'</li> <li>ເບັນ ບາມເຄຍ</li> <li>ເບັນ ບາມເຄຍ</li> <li>ເບັນ ບາມ</li> <li>ເບັນ ບາມ</li> <li>ເບັນ ບາມ</li> <li>ເບັນ ບາມ</li> <li>ເບັນ ບາມ</li> <li>ເບັນ</li> <li>ເບັນ</li> <li>ເບັນ</li> <li>ເບັນ</li> <li>ເບັນ</li> <li>ເບັນ</li> <li>ເບັນ</li> <li>ເບັນ</li> <li>ເບັນ</li> <li>ເບັນ</li> <li>ເບັນ</li> <li>ເບັນ</li> <li>ເບັນ</li> <li>ເບັນ</li> <li>ເບັນ</li> <li>ເບັນ</li> <li>ເບັນ</li> <li>ເບັນ</li> <li>ເບັນ&lt;</li></ul>                                                                           | ม18<br>นก<br>โทรสาร<br>โทรศัพท์ 08141<br>YYYYY or DD-MM-YY                                              | 23411<br>(YY (A.D.))  |
| รุลผู้ปรีหารระบบ<br>ชื่อผู้บริหารระบบ คนข้<br>รับท์สมัคร<br>รับท์สมัคร<br>รับท์สมัคร<br>รับท์สมัทร<br>สำนาหน่ว<br>ชื่อ*<br>ดำแหน่ง<br>หมายเลข<br>โทรสัพท์*<br>อิเมล (Email)*<br>หมายเลขมัตร<br>ประชาชน<br>(PASSPORT<br>NO.)*<br>รับ/เดือน/ชี<br>ค.ศ.เกิด*<br>ชื่อผู้บริหารระบบ คนข้<br>รับ/เดือน/ชี<br>เป็ ค.ศ.)<br>สำนาหน่ว<br>ชื่อ*                                                                                                    | 1 ( Business Administrato<br>มางสาว<br>yuphin<br>0814123411<br>yuphin.suriwong@krun<br>3361100200101<br>18/03/1983   | <ul> <li>ແມນກອງ</li> <li>24/12/20</li> <li>ບານສຖຸດ"</li> <li>ມານສຖຸດ"</li> <li>ທາມາຍແລະ</li> <li>gsri, ກິລຄືລ*</li> <li>(DD/MM</li> <li>r)</li> <li>24/12/20</li> <li>ບານສຖຸດ"</li> </ul>                                                                                                    | 218<br>รบา<br>โทรสาร<br>โทรศัพท์ 08141<br>YYYYY or DD-MM-YY<br>218                                      | 23411<br>(YYY (A.D.)) |
| เสษรับธีหารระบบ<br>ส่วยรับที่สมัคร<br>วันที่สมัคร<br>วันที่สมัคร<br>วันที่สมัคร<br>วันที่สมัคร<br>สำนาหน้า<br>ชื่อ*<br>ตำนหน่ง<br>หมายเลขนัดร<br>ประชาชน<br>(PASSPORT<br>NO.)*<br>วันที่สมัคร<br>วันที่สมัคร<br>วันที่สมัคร<br>วันที่สมัคร<br>วันที่สมัคร<br>วันที่สมัคร<br>วันที่สมัคร<br>วันที่สมัคร<br>วันที่สมัคร<br>วันที่สมัคร<br>วันที่สมัคร                                                                                                    | i 1 ( Business Administrato<br>มางสาว<br>yuphin<br>0814123411<br>yuphin.suriwong@krun<br>3361100200101<br>18/03/1983 | <ul> <li>สามสกุล'</li> <li>24/12/20</li> <li>นามสกุล'</li> <li>ฝาย / แะ</li> <li>หมายเละ</li> <li>สุรท</li> <li>หมายเละ</li> <li>(DD/MM</li> <li>24/12/20</li> <li>นามสกุล'</li> <li>ฝาย / แะ</li> </ul>                                                                                                    | ม18<br><b>Suriw</b><br>บก<br>โทรสาร<br>โทรศัพท์ 08141<br>YYYYY or DD-MM-Y<br>ม18                        | 23411<br>(YYY (A.D.)) |
| เสษัปธีหารระบบ<br>มื่อผู้บริหารระบบ คนท์<br>วันท์สมัคร<br>วัน/เดือน/ปี<br>(ปี ค.ศ.)<br>ศานาหนัง<br>สำนาหนัง<br>หมายเลข<br>โทรสัทท์*<br>ธิเมล (Email)*<br>หมายเลขมัตร<br>ประชาชน<br>(PASSPORT<br>NO.)*<br>วัน/เดือน/ปี<br>(PASSPORT<br>NO.)*<br>วัน/เดือน/ปี<br>ก.ศ.เร็ด*<br>วัน/เดือน/ปี<br>(ปี ค.ศ.)<br>ศานาหนัง<br>หมายเลข<br>โทรสัพท์*                                                                                                    | 1 ( Business Administrato<br>มางสาว<br>yuphin<br>0814123411<br>yuphin.suriwong@krun<br>3361100200101<br>18/03/1983   | <ul> <li>มามสกุล'</li> <li>นามสกุล'</li> <li>นามสกุล'</li> <li>มายเละ</li> <li>หมายเละ</li> <li>หมายเละ</li> <li>(DD/MM</li> <li>r)</li> <li>24/12/20</li> <li>นามสกุล'</li> <li>นามสกุล'</li> </ul>                                                                                                    | ม18<br><b>Suriw</b><br>นก<br>โทรสาร<br>โทรศัพท์ 08141<br>YYYYY or DD-MM-Y<br>ม18<br>นก                  | 23411<br>(YY (A.D.))  |
| รูลผู้ปรีหารระบบ<br>ชื่อผู้บริหารระบบ คนที่<br>รับท์สมัคร<br>รับ/เดือน/ปี<br>(ปี ค.ศ.)<br>ศานาหน่ง<br>พมายเลขโดร<br>พมายเลขโดร<br>พมายเลขโดร<br>พมายเลขโดร<br>มีระชาชน<br>(PASSPORT<br>NO.)*<br>รับเก็ดบ/ปี<br>ค.ศ.เกิด*<br>ชื่อใหญ่บริหารระบบ คนที่<br>รับเก็ดบ/ปี<br>ค.ศ.เกิด*<br>รับเก็ดบ/ปี<br>ถ.ศ.)<br>ศานาหน่ง<br>พมายเลขโดร<br>มีอ*<br>ตำแหน่ง<br>พมายเลขโกร<br>หมายเลขโดร<br>รับเก็ดบ/ปี<br>ถ.ศ.)<br>ค.ศ.เกิด*                                                                                          | 1 ( Business Administrato<br>บางสาว<br>yuphin<br>0814123411<br>yuphin.suriwong@krun<br>3361100200101<br>18/03/1983   | <ul> <li>สามากษฐ</li> <li>24/12/20</li> <li>นามสกุล'</li> <li>ผ่าย / และ</li> <li>พมายเละ</li> <li>เมามสกุล'</li> <li>(DD/MM</li> <li>24/12/20</li> <li>นามสกุล'</li> <li>ผ่าย / และ</li> <li>ผ่าย / และ</li> <li>ผ่าย / และ</li> <li>เมามสกุล'</li> <li>ผ่าย / และ</li> <li>เมามสกุล'</li> <li>เมามสกุล'</li> <li>เมามสกุล'</li> <li>เมามสกุล'</li> <li>เมามสกุล'</li> <li>เมามสกุล'</li> </ul>                                                                                                    | 218<br>Suriwa<br>นก<br>โทรสาร<br>โทรศัพท์ 08141<br>YYYYY or DD-MM-YY<br>218<br>นก<br>โทรสาร<br>โทรศัพท์ | 23411<br>^^Y (A.D.))  |
| รุลผู้ปรีหารระบบ<br>ชื่อผู้บริหารระบบ คนข้<br>รับเ/เดือน/ปี<br>(ปี ค.ศ.)<br>ศานาหน่ว<br>ชื่อ*<br>ศานาหน่ว<br>หมายเลข<br>โทรศัพท์*<br>อิเมล (Email)*<br>พมายเลขบัตร<br>ชื่อผู้บริหารระบบ คนข์<br>ชื่อผู้บริหารระบบ คนข์<br>ชื่อผู้บริหารระบบ คนข์<br>ชื่อผู้บริหารระบบ คนข์<br>ชื่อผู้บริหารระบบ คนข์<br>ชื่อผู้บริหารระบบ คนข์<br>ชื่อผู้บริหารระบบ คนข์<br>หมายเลขโตร<br>ตำแหน่ง<br>หมายเลข<br>โทรศัพท์*<br>อิเมล (Email)*                                                                                     | 1 ( Business Administrato<br>มางสาว<br>yuphin<br>0814123411<br>yuphin.suriwong@krun<br>3361100200101<br>18/03/1983   | <ul> <li>ເຄຍກອງ</li> <li>ເຄຍກອງ</li> <li>24/12/20</li> <li>ບານສຸຄຸລ<sup>1</sup></li> <li>ຊ່າຍ / ແຂ</li> <li>หมายเละ</li> <li>gsri, ກ່ລຄລ*</li> <li>(DD/MM</li> <li>r)</li> <li>24/12/20</li> <li>ບານສຸຄຸລ</li> <li>ຊ່າຍ / ແຂ</li> <li>ເຊຍາຍ / ແຂ</li> <li>หมายเละ</li> <li>ເຊຍາຍ / ແຂ</li> <li>หมายเละ</li> <li>เล่าย / และ</li> <li>หมายเละ</li> <li>หมายเละ</li> <li>เล่าย / และ</li> <li>เล่าย / และ</li> <li>เล่าย / และ</li> </ul>                                                                                                    | 218<br>มาก<br>โทรสาร<br>โทรศัพท์ 08141<br>YYYYY or DD-MM-YY<br>218<br>มาก<br>โทรสาร<br>โทรศัพท์         | 23411<br>(YYY (A.D.)) |
| ชุลผู้ปรีหารระบบ<br>รื่อผู้บริหารระบบ คนท์<br>รับที่สมัคร<br>รับ/(ด้อน/ปี<br>(ปี ค.ศ.)<br>ศานาหนัง<br>สำนาหนัง<br>หมายเลขโหร<br>ด้านหน่ง<br>หมายเลขโคร<br>อิเมล (Email)*<br>หมายเลขโคร<br>มีระชาชน<br>(PASSPORT<br>NO.)*<br>รับ/(ด้อน/ปี<br>ค.ศ.เกิด*<br>อีอผู้บริหารระบบ คนท์<br>รับที่สมัคร<br>รับ/(ด้อน/ปี<br>(ปี ค.ศ.)<br>ศานาหน่ง<br>หมายเลข<br>ตำแหน่ง<br>หมายเลข<br>โทรตั้ทท*<br>อิเมล (Email)*<br>หมายเลขโทร<br>มีมายเลข<br>โทรตั้ทท*<br>อิเมล (Email)*<br>หมายเลขโทร<br>มีระชาชน<br>(PASSPORT<br>NO.)* | 1 ( Business Administrato<br>มางสาว<br>yuphin<br>0814123411<br>yuphin.suriwong@krun<br>3361100200101<br>18/03/1983   | <ul> <li>ແຄບກອງ</li> <li>ເຄຍກອງ</li> <li>ຊ4/12/20</li> <li>ເຄຍກອງ</li> <li>ເຄຍກອງ<td>ม18<br/><b>Suriw</b><br/>นก<br/>โทรสาร<br/>โทรศัพท์ 08141<br/>(1)18<br/>มก<br/>โทรสาร<br/>โทรศัพท์</td><td>23411<br/>(YY (A.D.))</td></li></ul> | ม18<br><b>Suriw</b><br>นก<br>โทรสาร<br>โทรศัพท์ 08141<br>(1)18<br>มก<br>โทรสาร<br>โทรศัพท์              | 23411<br>(YY (A.D.))  |

บริการข้อมูลข่าวสาร

🗷 มีความประสงค์ขอรับขาวสาร โปรโมชั่นจากธนาคาร

5 ถัดไป ยกเลิก

- 6. เลือก "ประเภทรายการที่อนุญาตให้ทำรายการ" เสร็จแล้ว คลิก "ดำเนินการ"
  - สามารถ "เพิ่มบัญชีรอง" ได้

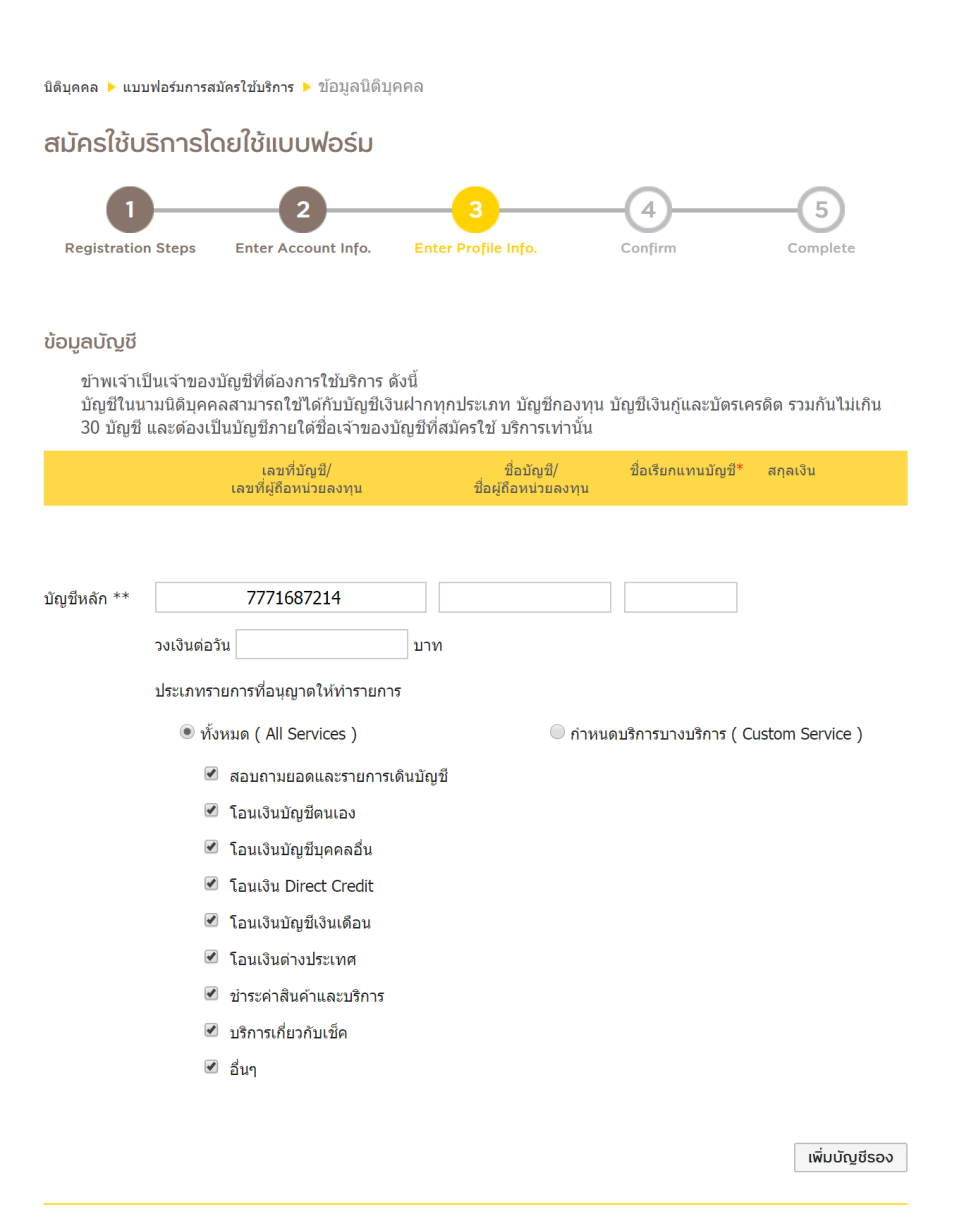

#### ข้อแนะนำ

\* ชื่อเรียกแทนบัญชี กำหนดขึ้นเพื่อใช้เรียกแทนเลขที่บัญชีด่างๆให้สั้นขึ้น เพื่อความสะดวกของเจ้าของบัญชี และห้ามข้ำกัน ในแต่ละบัญชีเพื่อให้จดจำง่าย โดยกำหนดเป็นภาษาไทยหรือภาษาอังกฤษ ความยาวไม่เกิน 32 ตัวอักษร

\*\* บัญชีหลัก คือ บัญชีที่ใช้สำหรับการหักค่าธรรมเนียมรายปี ในกรณีที่มีการคิดค่าธรรมเนียมจากผู้ใช้บริการ และต้องเป็นบัญชี เงินฝากออมทรัพย์หรือกระแสรายวันเท่านั้น

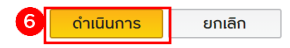

## 7. ตรวจสอบข้อมูล คลิก "ยืนยัน"

| 1<br>Registration Steps                                                                                                    | 2                                                                                                    | Bater Profile Info.                                                                                                    |                                                                                                    | -5                                                                           |
|----------------------------------------------------------------------------------------------------|----------------------------------------------------------------------------------------------------|----------------------------------------------------------------------------------------------------|----------------------------------------------------------------------------------------------------|------------------------------------------------------------------------------|
|                                                                                                    |                                                                                                    | enter i refrie infer                                                                                                    |                                                                                                    | Comprete                                                                     |
| มูลนิติบุคคล                                                                                                    |                                                                                                    |                                                                                                    |                                                                                                    |                                                                              |
| วันที่สมัคร<br>วัน/เดือน/ปี<br>(ปี ค.ศ.)                                                                                                    |                                                                                                    | 24/12/2018                                                                                                    |                                                                                                    |                                                                              |
| ขื่อนิดิบุคคล (ไทย)                                                                                                    |                                                                                                    | ນຈກ. ແສ່ວຊສາ                                                                                                    |                                                                                                    |                                                                              |
| วันที่สมัคร<br>วัน/เดือน/ปี                                                                                                    |                                                                                                    | 24/12/2018                                                                                                    |                                                                                                    |                                                                              |
| (ปี ค.ศ.)<br>ชื่อบิดินดอล (ไทย)                                                                                                    |                                                                                                    | ນລຸຄ ແຜນລະບາ                                                                                                    |                                                                                                    |                                                                              |
| ชื่อนิดีบุคคล (อังกฤษ)                                                                                                    |                                                                                                    | SAENG CO.,LT                                                                                                    | D.                                                                                                    |                                                                              |
| เลขที่จดทะเบียนบริษัท                                                                                                    |                                                                                                    | 22609563782                                                                                                    | 04                                                                                                    |                                                                              |
| วันที่จดทะเบียนบริษัท                                                                                                    |                                                                                                    | 23/12/2010                                                                                                    |                                                                                                    |                                                                              |
| เลขประจำตัวผู้เสียภาษี                                                                                                    | อากร                                                                                                    | 22609563782                                                                                                    | 04                                                                                                    |                                                                              |
| ชื่อผู้มีอ่านาจลงนามท่า                                                                                                    | นที่1 yuphin                                                                                                    | นามสกุล                                                                                                    | Suriwong                                                                                                    |                                                                              |
| ชื่อผู้มีอำนาจลงนามท่า                                                                                                    | นที่2                                                                                                    | นามสกุล                                                                                                    |                                                                                                    |                                                                              |
| ชื่อผู้มีอำนาจลงนามท่า                                                                                                    | นที่ 3                                                                                                    | นามสกุล                                                                                                    |                                                                                                    |                                                                              |
| ชื่อผู้มีอำนาจลงนามท่า                                                                                                    | นที่ 4                                                                                                    | นามสกุล                                                                                                    |                                                                                                    |                                                                              |
| ชื่อผู้มีฮานาจลงนามท่า                                                                                                    | นที่ 5                                                                                                    | นามสกุล                                                                                                    |                                                                                                    |                                                                              |
| ชื่อผู้มีอ่านาจลงนามท่า                                                                                                    | นที่2                                                                                                    | นามสกุล                                                                                                    |                                                                                                    |                                                                              |
| ชื่อผู้มีอำนาจลงนามท่า                                                                                                    | นที่ 3                                                                                                    | นามสกุล                                                                                                    |                                                                                                    |                                                                              |
| ชื่อผู้มีอำนาจลงนามท่า                                                                                                    | นที่4                                                                                                    | นามสกุล                                                                                                    |                                                                                                    |                                                                              |
| ชื่อผู้มีอำนาจลงนามท่า                                                                                                    | นที่5                                                                                                    | นามสกุล                                                                                                    |                                                                                                    |                                                                              |
| แลผ้นรีหารระบบ                                                                                                    |                                                                                                    | AS 10600                                                                                                    |                                                                                                    |                                                                              |
| มูลผู้บริหารระบบ<br>ชื่อผู้บริหารระบบ คนที่ :                                                                                                    | 1 ( Business Admin                                                                                                    | istrator )                                                                                                    |                                                                                                    |                                                                              |
| ⊔ูลผู้บริหารระบบ<br>ชื่อผู้บริหารระบบ คนที่∶<br>ศานาหน้าชื่อ<br>ส่อ                                                                                                    | 1 ( Business Admin<br>นางสาว<br>หมายภา                                                                                                    | istrator )                                                                                                    | Suriwong                                                                                                    |                                                                              |
| บูลผู้บริหารระบบ<br>ชื่อผู้บริหารระบบ คนที่<br>ด้านำหน้าชื่อ<br>ชื่อ<br>สำแหน่ง                                                                                                    | 1 ( Business Admin<br>นางสาว<br>yuphin                                                                                                    | istrator )<br>มามสกุล<br>ฝ่าน / แย                                                                                                    | Suriwong                                                                                                    |                                                                              |
| มูลผู้บรีหารระบบ<br>ชื่อผู้บรีหารระบบ คนที่<br>ศานาหน้าชื่อ<br>ชื่อ<br>ตำแหน่ง<br>หมายเลขโทรศัพท์                                                                                                    | 1 (Business Admin<br>มางสาว<br>yuphin<br>0814123411                                                                                                    | คร 10600<br>istrator )<br>มามสกุด<br>มาบเสาย / แผ<br>หมาบเสาย                                                                                                    | Suriwong<br>นก<br>โทรสาร                                                                                                    |                                                                              |
| บูตผู้บริหารระบบ<br>ชื่อผู้บริหารระบบ คงที่ .<br>ศำนำหน้าชื่อ<br>ชื่อ<br>ศำแหน่ง<br>หมายเลขโทรศัพท์<br>อีเมล (Email)*                                                                                                    | 1 ( Business Admin<br>มางสาว<br>yuphin<br>0814123411<br>yuphin.suriwong@<br>orp                                                                                                    | เคร 10600<br>istrator )<br>ผ่าย / แผ<br>หมายเลข<br>อิkrungsri.c พมายเลข<br>ยุศลิต                                                                                                    | Suriwong<br>มก<br>โทรสาร<br>โทรสัพพ์ 08141234:                                                                                                    | 11                                                                           |
| ยูลผู้บริหารระบบ<br>ชื่อผู้บริหารระบบ คมที่<br>ดำนาหน้าชื่อ<br>ดำแหน่ง<br>หมายเลขโทรศัพท์<br>อีเมล (Email)*<br>หนายเลขโตร                                                                                                    | 1 ( Business Admin<br>มางสาว<br>yuphin<br>0814123411<br>yuphin.suriwonga<br>om<br>3361100200101                                                                                                    | เคร 10600<br>มามสกุล<br>ฝ่าย / แผ<br>พมายเลช<br>มือถือ<br>วัน/เดือน/<br>วัน/เดือน/                                                                                                    | Suriwong<br>แก<br>โทรสาร<br>โทรศัพท์ 08141234:<br>11.ค.ศ. 18/03/198                                                                                            | 11                                                                           |
| บูลผู้ปรีหารระบบ<br>ชื่อผู้บริหารระบบ คมที่<br>สำนาหน้าชื่อ<br>ชื่อ<br>ตำแหน่ง<br>หมายเลขโทรศัพท์<br>อัเมล (Email)*<br>หมายเลขโคร<br>ประมาชน<br>(PASSPORT NO.)                                                                                                    | 1 ( Business Admin<br>ມາວແກວ<br>yuphin<br>0814123411<br>yuphin.suriwonga<br>om<br>3361100200101                                                                                                    | เสร 10600<br>istrator )<br>ฝ่าย / แผ<br>พมายเลข<br>มือถือ<br>รับ/เดือน/<br>(เกิด)                                                                                                    | Suriwong<br>แก<br>โทรสาร<br>โทรสัพท์ 08141234:<br>ปีค.ศ. 18/03/198                                                                                             | 11                                                                           |
| ยูลผู้ปรีหารระบบ<br>ชื่อผู้บริหารระบบ คมที่<br>ดำนาหน่าชื่อ<br>ส่านหน่ง<br>หมายเลขโทรศัพท์<br>อีเมล (Email)*<br>หมายเลขโตร<br>ประชาชน<br>(PASSPORT NO.)<br>ยูอบัญชี<br>ข้าพเร้าเป็นเร้าของมัญ<br>มัญชีโนเราชองมัญ                                                                                                    | 1 ( Business Admin<br>มางสาว<br>yuphin           0814123411           yuphin.suriwongé<br>om           3361100200101           ยีที่ต่องการใช้บริการ ค่<br>ามารถใช้ได้กับบัญชีบวิว                                                                                                    | เคร 10600<br>Istrator )<br>มามสกุล<br>ฝ่าย / แห<br>พมายเลข<br>มือถือ<br>มือถือ<br>วัน/เดือน/<br>(เกิด)<br>เงนี้<br>แฝากทุกประเภท บัญชิกองหานั้น                                                                                                    | Suriwong<br>บก<br>โทรสาร<br>โทรศัพท์ 08141234<br>ปีค.ศ. 18/03/198<br>บ ปัญชิเงียภูณตะปัตรเคร                                                                   | 11<br>3<br>คิด รวมกันไปป                                                     |
| บูลผู้ปรีหารระบบ<br>ชื่อผู้บรีหารระบบ คมที่<br>ทำบาหน้าชื่อ<br>ชื่อ<br>สำนาหน่า<br>หมายเลขโทรศัพท์<br>อัเมล (Email)*<br>หมายเลขโตร<br>ประชาชน<br>(PASSPORT NO.)<br>ปูลบัญบี<br>ข้าพะรำเป็นเร้าของมัญ<br>ปัญชีในนารปลิปคุณคล<br>3.0 ปัญชี และต่องเป็นปั<br>เฉชร์ปลูมชี/                                                                                                    | <ol> <li>( Business Admin<br/>มางสาว<br/>yuphin<br/>0814123411<br/>yuphin.suriwong@<br/>om<br/>3361100200101</li> <li>สีบที่ต้องการใช้บริการ ผู้<br/>กมารถใช้ปรักษัญชื่อง<br/>เมื่อสืบเรียงร้ายองว่<br/>มอสบัย<br/>มอสถัญชื่องเรียงร้าย<br/>มอสถัญชื่องเรียงร้าย<br/>มอสถัญชื่องเรียงร้าย<br/>มอสถัญชื่องเรียงร้าย</li> </ol>                                                                                                    | เคร 10600<br>istrator )<br>มามสกุล<br>ฝ่าย / แผ<br>หมายเลข<br>มือถือ<br>วัน/เดือน/<br>(เกิด)<br>เงนี้<br>มน่าการกประเภท ปัญชิภองหุ<br>ปัญชิพิฒโครไข่บริการเท่านั้น<br>(เลืองบน<br>มีอิเชือกเทษปัญชิภองหุ                                                                                                    | Suriwong<br>นก<br>โทรสาร<br>โทรทัพท์ 08141234:<br>ปี ค.ศ. 18/03/198<br>น ปัญชิเงินกู้และปัตรเคร<br>ตฤตเงิน ต่วอยวะด                                            | 11<br>3<br>ดีด รวมกับไม่เ<br>มณช                                             |
| มูลผู้ปรีหารระบบ<br>ชื่อผู้บรีหารระบบ คมที่<br>ทำปาหน้าชื่อ<br>ชื่อ<br>ตำแหน่ง<br>หมายเลขโทรศัพท์<br>อีเมล (Email)*<br>หมายเลขมัดร<br>ประชาชน<br>(PASSPORT NO.)<br>ปฏิยันในชาชื่อมูลดุลส<br>30 ปฏิชั และต่องเป็นปั<br>เอสซ์ผู้ดิหมายลงหุน<br>มัญปีหลัก ** 1                                                                                                    | <ol> <li>( Business Admin<br/>มางสาว<br/>yuphin</li> <li>0814123411<br/>yuphin.suriwong4<br/>om</li> <li>3361100200101</li> <li>ชีมีที่ต้องการให้บริการ ฝ่านกระบบไปเด็กบริส<br/>มาระบบไขโดกับบัญชีมปัญญีมิวายให้มือเจ้าของว่า<br/>มือสัญญี<br/>มือสู่สือหน่วย</li> </ol>                                                                                                    | เคร 10600<br>istrator )<br>ມານສັຖສ<br>ຝ่าย / แผ<br>มีมายเลข<br>ສິສາຍ<br>ສິສາຍ<br>ອີ່krungsri.c หมายเลข<br>ສິສາຍ<br>ສິສາຍ<br>ອີ່krungsri.c<br>ກິນ(ເດືອນ<br>ສິສາຍ<br>(เกิด)<br>ເບີ<br>ເບີ<br>ເບີ<br>ເບີ<br>ເບີ<br>ເຫັ<br>ເຫັ<br>ເຫັ<br>ເຫັ<br>ເຫັ<br>ເຫັ<br>ເຫັ<br>ເຫັ<br>ເຫັ<br>ເຫັ                                                                                                    | Suriwong<br>มก<br>โทรสาร<br>โทรสัพภ์ 08141234<br>ปี ค.ศ. 18/03/198<br>ป ค.ศ. 18/03/198<br>ม ปัญชิเงินกู้และปัตรเคร<br>สฤตเงิน ส่วอยางค                         | 11<br>3<br>ดีด รวมกับไปเป<br>รัญชั                                           |
| บูลผู้บริหารระบบ<br>ชื่อผู้บริหารระบบ คมที่<br>ทำบำหน้าชื่อ<br>ชื่อ<br>สำนาหน่ง<br>หมายเลขโทรศัพท์<br>อัเมล (Email)*<br>หมายเลขโตร<br>ประชาชม<br>(PASSPORT NO.)<br>บูลบัญชี<br>ข้าพเจ้าเป็นเจ้าของบัญ<br>ปัญชีโนเกามอิสเตคลล<br>30 ปัญชี และส่องเป็นปั<br>เลชร์ผู้อิสหวัลองชุม<br>เมชร์ผู้อิสหวัลองชุม<br>มัญชีพร์ก *1<br>777-1-68721-4                                                                                                    | <ol> <li>( Business Admin<br/>มางสาว<br/>yuphin<br/>0814123411<br/>yuphin.suriwongg<br/>om<br/>3361100200101</li> <li>สีบที่ต้องการใช้บริการ ด้<br/>ามารถใสปัตภัษญชีม<br/>ผู้ผู้สายใส่สืบเรียงอง<br/>ของสุติธพบอน<br/>ของสุติธพบอน</li> </ol>                                                                                                    | เคร 10600<br>istrator )<br>มามสกุล<br>ฝ่าย / แผ<br>หมายเลข<br>มีอถือ<br>วัน/เดือน/<br>(เกิด)<br>เงนี้<br>มน่ากทุกประเภท ปัญชิภองทุ<br>มัญชิทิตปัตรีกระห่าวนั้น<br>/<br>เดงทุน                                                                                                    | Suriwong<br>นก<br>โพรสาร<br>โทรศัพท์ 08141234:<br>ปี ค.ศ. 18/03/198<br>น ปัญชิเงินกู่และปัตรเคร<br>ตฤตเงิน ส่วอยาะค<br>THB                                     | 11<br>3<br>ดีด รวมกันไม่เ<br>มัญชั                                           |
| บูลผู้ปรีหารระบบ<br>ชื่อผู้บริหารระบบ คมที่<br>ทำนำหน่าชื่อ<br>ชื่อ<br>สำแหน่ง<br>หมายเลขโทรศัพท์<br>อีเมล (Email)*<br>หมายเลขโตร<br>ประชาชม<br>(PASSPORT NO.)<br>บุลบัญบี<br>ข้าพเจ้าเป็นเจ้าของบัญ<br>บัญชันเจ้ายจึงเครื่องบัญ<br>บัญชันเจ้ายจึงเครื่องบัญ<br>มัญชันเจ้าชื่อเลขร้องบันบั<br>เมตุชันต์ด * 1<br>777-1-68721-4                                                                                                    | 1 ( Business Admin<br>นางสาว<br>yuphin<br>0814123411<br>yuphin.suriwongi<br>om<br>3361100200101<br>ขึ้งที่ต่องการใช้บริการ ผ่<br>นมารถใช้ได้กับบัญชี้เว้า<br>เมารถใช้ได้กับบัญชี้เว้า<br>ชื่อผู้สือหนาย                                                                                                    | เสร 10600<br>Istrator )<br>มามสกุล<br>ฝ่าบ / แห<br>พมายแลข<br>มือถือ<br>วัน/เดือน/<br>(เกิด)<br>พมากมระเภท มัญชิกองค<br>มผ่างทุกประเภท มัญชิกองค<br>มุปชิกิตมังครใช้บริกระหา่งนั้น<br>ซึ่งเรียกแหนยัญชิ<br>คงทุน                                                                                                    | Suriwong<br>มก<br>โทรสาร<br>ไทรทัพท์ 08141234:<br>ปี ค.ศ. 18/03/198<br>ม บัญชีเงิบกู้และบัตรเคร<br>สฤดเงิบ ส่วยยางค<br>THB                                     | 11<br>3<br>จีด รวมกับไปเ<br>นิตาชี                                           |
| ບູດຜູ້ບຣິກາຣຣະບບ<br>ສົ່ວຜູ້ນຈັກກຣະບນ ຄນທີ່<br>ທຳນຳກນຳສົ່ວ<br>ສຳແກນວ<br>ກາມາແລະລາໂກຈທັກທີ່<br>ອິເມດ (Email)*<br>ກາມາແລະລາໂກຈທັກທີ່<br>ອິເມດ (Email)*<br>ການາແລະລາໂກລັດ<br>ມີຮະຫາສາມ<br>(PASSPORT NO.)<br>ບູດບັດບູຍີ<br>ຈຳກາເຈົ້າເປັນແຈ້າສອວນມີດ<br>ມີດາອີກຄຳ *ຳ 1<br>777-1-687214                                                                                                    | 1 ( Business Admin<br>มางสาว<br>yuphin<br>0814123411<br>yuphin.suriwongi<br>om<br>3361100200101<br>ชีพี่ต้องการใช้บริการ ด้<br>มารถใช้ได้กับบัญชีมิว<br>ชื่อผู้สือหน่วย<br>วงเงินตอวัน มาพ                                                                                                    | เสร 10600<br>Istrator )<br>มามสกุล<br>ฝ่าบ / ผล<br>พมายแลข<br>มือถือ<br>รัน/เดือน/<br>(เกิด)<br>มิญชิกสมัคราชบริการเท่ามัน<br>มิญชิกสมัคราชบริการเท่ามัน<br>เคงทุน<br>ซื้อเรียกแรงแม่ญชิ<br>กองทุน                                                                                                    | Suriwong<br>มก<br>โทรสาร<br>โทรสัพท์ 08141234:<br>ปี ค.ศ. 18/03/198<br>ม ปัญชีเงินกุ่นละปัตรเคร<br>สฤตเงิน ส่วนยาดต<br>THB                                     | 11<br>3<br>ดีด รวมกันไม่เ<br>งัณชั                                           |
| บูลผู้ปรีหารระบบ<br>ชื่อผู้บรีหารระบบ คมที่<br>ดำนำหน้าชื่อ<br>ชื่อ<br>ตำแหน่ง<br>หมายเลขโทรศัพท์<br>อีเมล (Email)*<br>หมายเลขโทร<br>เประชาชน<br>(PASSPORT NO.)<br>บุญญัญชี<br>ช้าพเจ้าเป็นเจ้าของปัญ<br>ปัญชีในเอาปอริมุคคส<br>30 ปัญชี และสต่อเป็นปั<br>เฉชร์ปญูชี/<br>เฉชร์ปญูชี/<br>เฉชร์ปญูชี/<br>เฉชร์ปญูชี/<br>เฉชร์ปญูชี/<br>เฉชร์ปญูชี/<br>เฉชร์ปญูชี/<br>เฉชร์ปญูชี/<br>เฉชร์ปญูชี/<br>เฉชร์ปญูชี/<br>เฉชร์ปญูชี/<br>เฉชร์ปญูชี/<br>เฉชร์ปญูชี/<br>เฉชร์ปญูชี/                                                                                                    | 1 ( Business Admin<br>มางสาว<br>yuphin<br>0814123411<br>yuphin.suriwongd<br>om<br>3361100200101<br>ปีที่ต้องการใช้บริการ ส์<br>ามารถใช้ได้กับบัญชิเงิ<br>ญญี่มิกปได้ชื่อเรื่ายอง<br>ข้อผู้สื่อหน่วย<br>งางเงินตอรับ มาพ                                                                                                    | เคร 10600<br>istrator )<br>มาวมสกุล<br>ฝ่าย / แค<br>พมายแลข<br>มือถือ<br>วัน/เดือน/<br>(เกิด)<br>เงนี้<br>แฝาการุกประเภท ปัญชิภองรุ<br>มัญชิศิลมิครใช้ปริการเร่านั้น<br>ของรุน<br>ร้องรุน                                                                                                    | Suriwong<br>มก<br>โทรสาร<br>โทรสัพท์ 08141234:<br>ปีค.ศ. 18/03/198<br>บ บัญชิเงินภู่และบัตรเคร<br>สฤดเงิน ส่วยชางต<br>THB                                      | 11<br>3<br>ลีด รวมกับไปเ<br>มัญชั                                            |
| ບູດຜູ້ບຣິກາຣຣະບບ<br>ชื่อຢູ່ນຈັກກຣຣະບນ ທາທີ<br>ທຳນຳກນຳນິລ<br>ທຳນາກນຳນິ<br>ທາມາຍເລນໂທກອັນທາ<br>ເພາະນາຍ<br>ເພາະນາຍ<br>ເອລາຊີກອານ<br>ເພາະທີ່ອາດັ່ງ<br>ເພາະທີ່ອາດັ່ງ<br>ເພາະນາຍ<br>ເພາະນາຍ<br>ເຫຼົານາຍ<br>ເພາະນາຍ<br>ເພາະນາຍ<br>ເພາະນາຍ<br>ເພາະນາຍ<br>ເພາະນາຍ<br>ເພາະນາຍ<br>ເພາະນາຍ<br>ເພາະນາຍ<br>ເພາະນາຍ<br>ເພາະນາຍ<br>ເພາະນາຍ<br>ເຫຼົານ<br>ເພາະນາຍ<br>ເຫຼົານ<br>ເພາະນາຍ<br>ເຫຼົານ<br>ເຫຼົານາຍ<br>ເຫຼົານ<br>ເຫຼົານ<br>ເຫຼົານ<br>ເຫຼົານ<br>ເຫຼົານ<br>ເຫຼົານ<br>ເຫຼົານ<br>ເຫຼົານ<br>ເຫຼົານ<br>ເຫຼົານ<br>ເຫຼົານ<br>ເຫຼົານ<br>ເຫຼົານ<br>ເຫຼົານ<br>ເຫຼົານ<br>ເຫຼົານ<br>ເຫຼົານ<br>ເຫຼົານ<br>ເຫຼົານ<br>ເຫຼົານ<br>ເຫຼົານາຍ<br>ເຫຼົານ<br>ເຫຼົານ<br>ເຫຼົານ<br>ເຫຼົານ<br>ເຫຼົານ<br>ເຫຼົານ<br>ເຫຼົານ<br>ເຫຼົານ<br>ເຫຼົານ<br>ເຫຼົານ<br>ເຫຼົານ<br>ເຫຼົານ<br>ເຫຼົານ<br>ເຫຼົານ<br>ເຫຼົານ<br>ເຫຼົານ<br>ເຫຼົານ<br>ເຫຼົານ<br>ເຫຼົານ<br>ເຫຼົານ<br>ເຫຼົານ<br>ເຫຼົານ<br>ເຫຼານາຍ<br>ເຫຼົານ<br>ເຫຼົານ<br>ເຫຼົານ<br>ເຫຼົານ<br>ເຫຼົານ<br>ເຫຼົານ<br>ເຫຼົານ<br>ເຫຼານ<br>ເຫຼານ<br>ເຫຼານ<br>ເຫຼານ<br>ເຫຼານ<br>ເຫຼານ<br>ເຫຼານ<br>ເຫຼານານ<br>ເຫຼານ<br>ເຫຼານານານ<br>ເຫຼານ<br>ເຫຼານ<br>ເຫຼານ<br>ເຫ                                                                                                    | 1 ( Business Admin<br>มางสาว<br>yuphin<br>0814123411<br>yuphin.suriwongo<br>om<br>3361100200101<br>ปีที่ต้องการใช้บริการ ด้<br>มากรถใช้ไอ้กับปัญปัง)<br>เมื่อมัญชี<br>มัลยสู่สือหน่วย<br>วงเงินต่อวัน บาพ<br>การที่อนญาตโห้ทำรายกา<br>เค ( All Services )                                                                                                    | เคร 10600<br>istrator )<br>มาวมสกุล<br>ฝ่าบ / แผ<br>พายายแลข<br>มือถือ<br>วัน/เดือน/<br>(เกิด)<br>เง่นี้<br>แผ่ากทุกประเภท ปัญชิกองทุ<br>มูญชิทิตปัตราชกระท่านั้น<br>/ แต่<br>เม่นรักการเท่านั้น<br>มือเรียกแทนปญชิ<br>เม่นรัก<br>เม่นรัก<br>เม่นรูร์ก<br>เม่นรัก<br>เม่นรัก<br>เม่นรัก<br>เม่นรัก<br>เม่นรัก<br>เม่นรัก<br>เม่นรัก<br>เม่นรัก<br>เม่นรัก<br>เม่นร์ก<br>เม่นร้า<br>เม่นร้า<br>เม                                                                                                    | Suriwong<br>เก<br>โทรสาร<br>โทรศัพท์ 08141234:<br>ปี ค.ศ. 18/03/198<br>น ปัญชีเงินกู่และปัตรเคร<br>สฤสเงิน ส่วนมาดๆ<br>THB<br>านตมวิการบางบริการ ( Cu          | 11<br>3<br>ลิด รวมกับไปเ<br>มัญชั<br>มัญชั                                   |
| ບູດຢູ່ບຽກາຣຣະບບ<br>ชื่อຢູ່ນຈັກາຣຣະບນ ຄນທີ່<br>ທຳນຳແນ້ານີ້ຄ<br>ທຳນຳເນົ້ານີ້ຄ<br>ທຳນາແລະຊາໂທຣທີ່ໜ້າ<br>ອີເມລ (Email)*<br>ທະນາຍພະຊາໂທສແດ້ອາ<br>ທະຊາງອາ<br>ທະຊາງອາ<br>ມີດູອີໂດຍແລະອານ<br>ແລະຮ່ວມເນື່ອນ<br>ແລະຮ່ວມເນື່ອນ<br>ແລະຮ່ວມເນື່ອນ<br>ເລະຮ່ວມເນື່ອນ<br>ແລະຮ່ວມເນື່ອນ<br>ເລະຮ່ວມເນື່ອນ<br>ເລື້ອນ<br>ເລະຮ່ວມເນື່ອນ<br>ເລື້ອນ<br>ເລຍ<br>ເລຍ<br>ເລຍ<br>ເລຍ<br>ເລຍ<br>ເລຍ<br>ເລຍ<br>ເລຍ<br>ເລຍ<br>ເລຍ                                                                                                    | 1 ( Business Admin<br>มางสาว<br>yuphin<br>0814123411<br>yuphin.suriwongi<br>om<br>3361100200101<br>สียที่ต้องการใช้บริการ ด้<br>ามารถใช้ปลักษณ์<br>ชื่อสู่สือนให้เร็จระบบ<br>ของเงินตอร์น มาพ<br>าวรร้อมญาตให้ทำรายกา<br>แต ( All Services )<br>อมถามขอดและรายการเ                                                                                                    | เคร 10600<br>istrator )<br>มามสกุล<br>ฝาบ / แผ<br>มามอเลข่<br>มือถือ<br>วัน/เดือน/<br>เกิด)<br>เงนี<br>แผ่ากทุกประเภท บัญชิกองทุ<br>มัญชิทิดมัครใช้บริการเท่าบัน<br>// เกิด)<br>เงนี<br>แต่งบัน<br>เกิด)<br>เงนี<br>เกิด<br>เกิด)<br>เกิด<br>เกิด)<br>เกิด<br>เกิด)<br>เกิด)                                                      | Suriwong<br>บก<br>โทรสาร<br>โทรสัพร์ 08141234<br>ปี ค.ศ. 18/03/198<br>บ ปัญชิเงิบภู่และบัตรเคร<br>ห ปัญชิเงิบภู่และบัตรเคร<br>สาดสงิน ส่วอยาวค<br>THB          | 11<br>3<br>ลิด รวมกับไปเ<br>เช่นชื่อเมื่อส่วยรับข<br>มันชื่อ<br>รtom Service |
| ບູດຢູ່ບຣິກາຣຣະບບ<br>ສິ່ງຜູ້ນຈິກາຣຣະບບ<br>ສຳນ້າກນຳສົ່ວ<br>ສຳມານເຈັ<br>ສຳມານເອຍ<br>ສຳມານເອຍ<br>ສຳມານເອຍ<br>ມີສະຫານ<br>ເອີ້ອຍ<br>ເອົ້າແຈ້ນເອີ້ນແຈກນີ້<br>ເອົ້າແຈ້ນເອີ້ນແຈກນີ້ຍິນເອົ້າ<br>ມີສະຫານ<br>ເອົາແຈ້ນເອີ້ນແຈກນີ້ຍິນເອົາ<br>ມີດອີນເອົາສູ່<br>ເອາະທີ່ລາຍຢູ່<br>ເອາະທີ່ລາຍຢູ່<br>ເອາະທີ່ລາຍຢູ່<br>ເອາະທີ່ລາຍຢູ່<br>ເອາະທີ່ລາຍຢູ່<br>ເອາະທີ່ລາຍຢູ່<br>ເອາະທີ່ລາຍຢູ່<br>ເອາະທີ່ລາຍຢູ່<br>ເອາະທີ່ລາຍຢູ່<br>ເອາະທີ່ລາຍຢູ່<br>ເອາະທີ່ລາຍຢູ່<br>ເອາະທີ່ລາຍຢູ່<br>ເອາະທີ່ລາຍຢູ່<br>ເອາະທີ່ລາຍຢູ່<br>ເອາະທີ່ລາຍຢູ່<br>ເອາະທີ່ລາຍຢູ່<br>ເອາະທີ່ລາຍຢູ່<br>ເອາະນີ້ຍີ່ເອົາເຫັນອອກຫຼາຍ<br>ເອາະທີ່ລາຍຢູ່<br>ເອາະທີ່ມີອີນອອກຫຼາຍ<br>ເອົາເຫັນອອກຫຼາຍ<br>ເອົາເຫັນອອກຫຼາຍ<br>ເຫັນອອກຫຼາຍ<br>ເອົາເຫັນອອກຫຼາຍ<br>ເຫັນອອກຫຼາຍ<br>ເອົາເຫັນອອກຫຼາຍ<br>ເຫັນອອກຫຼາຍ<br>ເຫັນອານາຍ<br>ເຫັນອອກຫຼາຍ<br>ເຫັນອານາຍ<br>ເຫັນອານາຍ<br>ເຫັນອານາຍ<br>ເຫັນອານານານັ້ນ<br>ເຫັນອານານັ້ນ<br>ເຫັນອານານານອານານານັ້ນ<br>ເຫັນອານານັ້ນ<br>ເຫັນອານານັ້ນ<br>ເຫັນອານານັ້ນ<br>ເຫັນອານານັ້ນ<br>ເຫັນອານານັ້ນ<br>ເຫັນອານານັ້ນ<br>ເຫັນອານານັ້ນ<br>ເຫັນອານານັ້ນ<br>ເຫັນອານານັ້ນ<br>ເຫັນອານານັ້ນ<br>ເຫັນອານານານັ້ນ<br>ເຫັນອານານານານານານັ້ນ<br>ເຫັນອານານັ່ນ<br>ເຫັນອານານັ້ນ<br>ເຫຼ                                                                                                    | 1 ( Business Admin<br>นางสาว<br>yuphin<br>0814123411<br>yuphin.suriwongi<br>om<br>3361100200101<br>ขึชได้องการใช่บริการ ด้<br>ามารถใช้ได้กับบัญชีง<br>ชื่อมู่สือหน่วย<br>วงเงินต่อวัน บาพ<br>ารต้อนถูกถไฟฟ้ารายการ<br>เด (All Services )<br>อบถามขอดและรายการเ                                                                                                    | เสร 10600<br>Istrator )<br>มามสกุล<br>ฝ่าบ / แห<br>พมายแลข<br>มือถือ<br>วัน/เดือน/<br>(เกิด)<br>พมาญชาตอังหร้อมชากรเท่าจับ<br>หน้าภาคาประเภท มัญชิกองห<br>แต่การการทำจับ<br>ซึ่งนี้<br>อองหุม ซึ่งเรียกแรงหมัญชี<br>อองหุม ซึ่งเรียกแรงหมัญชี<br>อองหุม ครั้ง<br>สิ่งมัญชี                                                                                                    | Suriwong<br>มก<br>โทรสาร<br>ไทรพัพท์ 08141234:<br>ปี ค.ศ. 18/03/198<br>ม บัญชีเงินกู้และบัตรเตร<br>ม บัญชีเงินกู้และบัตรเตร<br>สฤตเงิน ส่วยยางต<br>THB         | 11<br>3<br>ดีด รวมกันไปป<br>บัญชั<br>ปัญชั                                   |
| ບູດຢູ່ບຣິກາຣຣະບບ<br>ສົ່ວຢູ່ນຈັກກຣະບນ ຄນທີ່<br>ທຳນຳກນຳສົ່ວ<br>ສຳແກນວ<br>ກາມາເມຂາໃນຈັສ້ານ<br>ອ້ານ ແມ່ນເຂົ້າໃຫ້<br>ເຮົາເຫັນ<br>ເອລາອ້ານ<br>ເອລາອ້ານ<br>ເອລາອ້ານ<br>ເອລາອ້ານ<br>ເອລາອ້ານ<br>ເອລາອ້ານ<br>ເອລາອ້ານ<br>ເອລາອ້ານ<br>ເອລາອ້ານ<br>ເອລາອ້ານ<br>ເອລາອ້ານ<br>ເອລາອ້ານ<br>ເອລາອ້ານ<br>ເອລາອ້ານ<br>ເອລາອ້ານ<br>ເອລາອ້ານ<br>ເອລາອ້ານ<br>ເອລາອ້ານ<br>ເອລາອ້ານ<br>ເອລາອ້ານ<br>ເອລາອ້ານ<br>ເອລາອ້ານ<br>ເອລາອ້ານ<br>ເອລາອີນ<br>ເອລາອີ<br>ເອລາອີນ<br>ເອລາອີນ<br>ເອລາອີນ<br>ເອລາອີນ<br>ເອລາອີນ<br>ເອລາອີນ<br>ເອລາອີນ                                                                                                    | 1 ( Business Admin<br>มางสาว<br>yuphin<br>0814123411<br>yuphin.suriwongi<br>om<br>3361100200101<br>ชียใต้องการใช่บริการ ผ่<br>ามารถใช่ได้กับบัญชีปการ ผ่<br>ข้อยุ่สือหารข<br>ร่อยู่สองร้าน มาพ<br>างเงินตอวัน มาพ<br>เล ( All Services )<br>อมเงินบัญชีมุคคลอื่น                                                                                                    | เสร 10600<br>Istrator )<br>มาวมสกุล<br>ผ่าบ / แผ<br>หมายแลข่<br>มือถือ<br>รับ/เดือน/<br>(เกิด)<br>พิมาการทางการทางการทางการทางการทางการทางการทางการทางการทางการทางการทางการทางการทางการทางการทางการทางการทางการท<br>เพิ่มข้างสามาริชาตราชาตราชาตราชาตราชาตราชาตราชาตราชา                                                                                                    | Suriwong<br>เก<br>โทรสาร<br>โทรสัพพ์ 08141234:<br>ปี ค.ศ. 18/03/198<br>น บัญชิเงินกุ่นละบัตรเคร<br>แมลมริการมางบริการ ( Cu                                     | 11<br>3<br>คิด รวมกันไม่เ<br>นิณซี<br>stom Service                           |
| ບູດຜູ້ບຣິກາຣຣະບບ<br>ชื่อຢູ່ນອີກາຣຣະບນ ທາທີ<br>ທຳນຳກນຳນົດ<br>ທຳນຳກນຳນົດ<br>ທຳນານໄດ້<br>ທາການໄດ້ເຮົາເອົາເປັນ<br>ເອລະເຊັດເອົາເປັນ<br>ເອລະເຊັດເອລະເນັນ<br>ເອລະເຊັດເອົາເປັນ<br>ເອລະເຊັດເອົາເປັນ<br>ເອລະເຊັດເອລະເອົາເປັນ<br>ເອລະເຊັດເອລະເອົາເປັນ<br>ເອລະເຊັດເອລະເອົາເປັນ<br>ເອລະເຊັດເອລະເອົາເປັນ<br>ເອລະເອົາເປັນ<br>ເອລະເຊັດເອລະເອົາເປັນ<br>ເອລະເອົາເປັນ<br>ເອລະເອັນເປັນ<br>ເອລະເອົາເປັນ<br>ເອລະເອັນເປັນ<br>ເອລະເອັນເປັນ<br>ເອລະເອັນເປັນ<br>ເອລະເອັນເປັນ<br>ເອລະເອັນເປັນ<br>ເອລະເອລະເອລະເອັນເປັນ<br>ເອລະເອັນເປັນ<br>ເອລະເອັນເປັນ<br>ເອລ                                                                                                    | <ol> <li>( Business Admin<br/>มางสาว<br/>yuphin</li> <li>0814123411<br/>yuphin.suriwongd<br/>om<br/>3361100200101</li> <li>ชีที่ต้องการใช้บริการ ส์<br/>ามารถใช้ไอกับบัญชิมไง<br/>เมื่อสุทธิ์<br/>มอมสิงมายให้ปัญชิม<br/>มอมสีงานรอดและรายการแ<br/>อมเงินขัญชิมเมอง<br/>อนเงินบัญชิมเมอง<br/>อนเงินบัญชิมเมอง<br/>อนเงินบัญชิมเมอง<br/>อนเงินบัญชิมเมอง<br/>อนเงินบัญชิมเมอง<br/>อนเงินบัญชิมเมอง<br/>อนเงินบัญชิมเองอื่น</li> </ol>                                                                                                    | เคร 10600<br>istrator )<br>มาวมสกุล<br>ผ่าน / แค<br>พมายแลข<br>มือถือ<br>วัน/เดือน/<br>เปิด<br>มีอถือ<br>วัน/เดือน/<br>(เกิด)<br>เงนี้<br>แต่การเกมระบรท มัญชิภองพุ<br>เมชิทสมัตรใช้บริการเท่านั้น<br>ร้องทุม<br>มือเรียกแพทบอยู่<br>เรา<br>เรา<br>เรา<br>เรา<br>เรา<br>เรา<br>เรา<br>เรา                                                                                                    | Suriwong<br>เก<br>โทรสาร<br>โทรสาร<br>ไทค.ศ. 18/03/198<br>ม บัญชิเงินภู่และบัตรเคร<br>ม บัญชิเงินภู่และบัตรเคร<br>สฤดเงิน ส่วยยางต<br>THB                      | 11<br>3<br>ลีด รวมกับไปเ<br>มัญชี<br>มัญชี                                   |
| ບູດຢູ່ບຽກາຣຣະບບ<br>ชื่อຢູ່ນຈັກາຣຣະບນ ຄນທີ່<br>ທຳນຳກນຳນິລ<br>ທຳນຳກນຳນິ<br>ທາມາຍເລຍໃหາອໃຫກ່<br>ອິເມລ (Email)*<br>ນາມາຍເລຍໃຫກ່ອາຍາ<br>(PASSPORT NO.)<br>ບູດບັດງູບີ<br>ຢ່ານເຈົ້າເປັນເຈົ້ານອວນຖິມ<br>ມີດາງອີນແການນີ້ອິນລຸດຈາກ<br>ບູດບັດງູບີ<br>ຢ່ານເຈົ້າເປັນແຈ້ານອວນຖິມ<br>ແລະທີ່ປຸດຄານເວລານ<br>ເລຍທີ່ປຸດຄານເວລານ<br>ເລຍທີ່ປຸດຄານເວລານ<br>ທີ່ສາຍເຫຼົ່າ ຈຳ 1<br>777-1-69721-4                                                                                                    | 1 ( Business Admin<br>มางสาว<br>yuphin<br>0814123411<br>yuphin.suriwongd<br>om<br>3361100200101<br>ชียต้องการใช้บริการ 4<br>ชัยต้องสายอิ<br>ชัยต้องสายอิ<br>ชัยต้องสายอิ<br>ชัยต้องสายอิ<br>ชัยต้องสาย<br>วงเงินตอร์น มาพ<br>าารที่อนุญาคให้หำรายกา<br>แต ( All Services )<br>อมเงินเมืองแตะรายการเ<br>อนเงินปัญชัมเคลอื่น<br>อนเงินปัญชัมเคลอื่น                                                                                                    | เคร 10600<br>istrator )<br>มาวมสกุล<br>ฝ่าบ / แผ<br>พากขณะอย่<br>มือถือ<br>วัน/เดือน/<br>เป็น<br>มีครับ<br>มือช่ายคนพบปญชี<br>เป็น<br>เป็นรักระเท่า ปัญชีกองพุ<br>เป็นรักระเท่า ปัญชีกองพุ<br>เป็นร์ไประเท่า ปัญชีกองพิ<br>เป็นร์ไประเท่า ปัญชีกองพิ<br>เป็นร์ไประเท่า ประเท่า ประเ                                                                                                    | Suriwong<br>มก<br>โพรสาร<br>โทรศัพท์ 08141234:<br>ปี ค.ศ. 18/03/198<br>ม ปัญชีเงินกู่และปัตรเคร<br>สฤลเงิน ส่วนมาค<br>THB<br>าแตมวิการบางบริการ ( Cu           | 11<br>3<br>ลิด รวมกับไปป<br>มัญชั                                            |
| ບູດຢູ່ບຽກາຣຣະບບ<br>ชื่อຢູ່ນຈັກາຣຣະບບ<br>ສຳນຳກນຳນຶ່ດ<br>ອຳ<br>ສຳນານຈີນ<br>ສຳມານໄດ້<br>ພາກແຜນໂທຮ<br>ມໍຣະສາຈນ<br>ມີຂະຫາຈນ<br>ປະຊາກນາ<br>ບູດບັດບູຍີ<br>ອຳກາເຈົ້າເປັນແຈ້ານອອດນັ້ນນີ້<br>ມີດາຍເຈົ້າຫານ<br>ບູດບັດບູຍີ<br>ອຳກາເຈົ້າເປັນແຈ້ານອອດນັ້ນນີ້<br>ມີດາຍເຈົ້າຫານ<br>ແລະຕໍ່ດານນີ້າ<br>ເລະຕໍ່ດານນີ້າ<br>ເລະດີດເລຍ<br>ເລຍ<br>ເລຍ<br>ເລຍ<br>ເລຍ<br>ເລຍ<br>ເລຍ<br>ເລຍ<br>ເລຍ<br>ເລຍ                                                                                                    | <ol> <li>( Business Admin<br/>นางสาว<br/>yuphin</li> <li>0814123411</li> <li>yuphin.suriwongi<br/>om</li> <li>3361100200101</li> <li>ชีมที่ต้องการใช่บริการ ผ้<br/>นารถริปได้กับบัญชิมเร็จของ<br/>ชื่อเสียงระบะ</li> <li>ร่องเงินสอร์น มาพ<br/>างเงินตอร์น มาพ</li> <li>การที่อนถูกไฟฟารายกา<br/>แต ( All Services )</li> <li>อบเงินบัญชิมเตอเอื่น</li> <li>อบเงินบัญชิมคดเอื่น</li> <li>อบเงินบัญชิมคดเอื่น</li> <li>อบเงินบัญชิมเจตออื่น</li> <li>อบเงินบัญชิมเจตออื่น</li> <li>อบเงินบัญชิมเจตออื่น</li> <li>อบเงินบัญชิมเจตออื่น</li> <li>อบเงินบัญชิมเจตออื่น</li> <li>อบเงินบัญชิมเจตออื่น</li> <li>อบเงินบัญชิมเจตออื่น</li> <li>อบเงินบัญชิมเจตออื่น</li> <li>อบเงินบัญชิมเจตออื่น</li> <li>อบเงินบัญชิมเจตออื่น</li> <li>อบเงินบัญชิมเจตออื่น</li> <li>อบเงินบัญชิมเจตออิน</li> <li>อบเงินบัญชิมเจตออิน</li> <li>อบเงินบัญชิมเจตออิน</li> <li>อบเงินบัญชิมเจตออิน</li> </ol>                                                   | เสร 10600<br>Istrator )<br>มามสกุล<br>ฝ่าน / แห<br>พมายเลข<br>มือถือ<br>วัน/เดือน/<br>(เกิด)<br>มฝากทุกประเภท บัญชิกองทุ<br>มฝากทุกประเภท บัญชิกองทุ<br>มผ่าหลังทุมรีรารเท่านั้น<br>ผ่าวราง<br>เรา<br>เรา<br>เรา<br>เรา<br>เรา<br>เรา<br>เรา<br>เรา<br>เรา<br>เรา                                                                                                    | Suriwong<br>มก<br>โทรสาร<br>โทรทัพท์ 08141234:<br>ปี ค.ศ. 18/03/198<br>น ปัญชีเงินกุ่และปัตรเคร<br>และปัญชีเงินกุ่และปัตรเคร<br>THB<br>เนตบริการบางบริการ ( Cu | 11<br>3<br>คิด รวมกันไปป<br>บัญชี                                            |
| ບູດຢູ່ບຽກາຣຣະບບ<br>ສິ່ງຢູ່ນຽກາຣຣະບບ<br>ສຳນາກນຳສົ່ວ<br>ສຳມານາຍ<br>ສຳມານາຍ<br>ສຳມານອີ<br>ນາກາຍເລຍໃນກໍສຳຫາທີ່<br>ອີເມດ (Email)*<br>ນາກາຍເລຍໃນກໍສຳຫາ<br>ເຕີດຊາດສາ<br>ບໍ່ຈະການ<br>ເຕີດຊາດສາ<br>ນຳຫະຈຳເປີນແຈ້ານອິດເຫັນນີ<br>ນຳຫຼາຍແຈ້ງເປັນແຈ້ານອິດເຫັນນີ<br>ນີ້ດາຍເຮັດແຫຼ່ມ?<br>ແລະເຮັດແຫຼ່ມ?<br>ແລະເຮັດແຫຼ່ມ?<br>ແລະເຮັດແຫຼ່ມ?<br>ແລະເຮັດແຫຼ່ມ?<br>ແລະເຮັດແຫຼ່ມ?<br>ແລະເຮັດແຫຼ່ມ?<br>ແລະເຮັດແຫຼ່ມ?<br>ແລະເຮັດແຫຼ່ມ?<br>ແລະເຮັດແຫຼ່ມ?<br>ເລຍເຫັນອານາຍ<br>ເມື່ອງ ເປັນເຫຼົ່ານານີ້.                                                                                                    | <ol> <li>( Business Admin<br/>นางสาว<br/>yuphin</li> <li>0814123411<br/>yuphin.suriwongi<br/>om</li> <li>3361100200101</li> <li>ชีมที่ต้องการใช้บริการ ดำ<br/>มากรถใช้ได้กับบัญชีมังการ<br/>ชื่อมุ่สิดหนาย</li> <li>รงเงินตอวัน บาพ</li> <li>างเงินตอวัน บาพ</li> <li>างเงินตอวัน บาพ</li> <li>างเงินตอวัน บาพ</li> <li>การที่อนุญาคไฟฟารายการ<br/>เต ( All Services )</li> <li>อมสามปัญชีมนุคดอื่น</li> <li>อมสามบัญชีมุคดออื่น</li> <li>อมสามปัญชีมุคดออื่น</li> <li>อมสามบัญชีงแลง</li> <li>อมสามบัญชีงนุคดออื่น</li> <li>อมสามบัญชีงนุคดออื่น</li> <li>อมสามบัญชีงนุคดออื่น</li> <li>อมสามบัญชีงนุคดออื่น</li> <li>อมสามบัญชีงนุคดออื่น</li> <li>อมสามบัญชีงนุคดออื่น</li> <li>อมสามบัญชีงนุคดออื่น</li> <li>อมสามประเทศ</li> <li>าระสาธินด้าและบริการ</li> </ol>                                                                                                    | เสร 10600<br>Istrator )<br>มามสกุล<br>ผ่าบ / แผ<br>พมายแลข่<br>มือถือ<br>รับ/เดือน/<br>(เกิด)<br>มิยุษิสามัยระเภท มิญชิกองห<br>มญษิสาตมัครใช้มีริการเท่ามัน<br>ผู้เข้าสังเมือกระเท่ามัน<br>ผู้เข้าสังเมือกระเท่ามัน<br>เริ่า<br>การ<br>สิมปัญชิ                                                                                                    | Suriwong<br>มก<br>โทรสาร<br>โทรสัพพ์ 08141234:<br>ปี ค.ศ. 18/03/198<br>น บัญชิเงินกุ่และบัตรเคร<br>หมดบริการบางบริการ ( Cu                                     | 11<br>3<br>คิด รวมกันไปเป<br>นัญชี                                           |
| ບູດທູ່ປຽກາຣຣະບບ<br>ສົ່ວຜູ້ນາກາຣຣະບບ<br>ສຳນາກນຳສົວ<br>ສຳມາກປວ<br>ພາກແບລາໃນາສຳຫາທີ່<br>ອິເມດ (Email)*<br>ນາກແບລາໃນອີກ<br>ປຣະສາຫນ<br>(PASSPORT NO.)<br>ບູດບັດບູຍີ<br>ສຳກາເຈົ້າເປັນແຈ້າສວມນີດ<br>ມັດຜູ້ຄືນເຈົ້າ * 1<br>777-1-68721-4<br>ປະເທກາອາຍາ                                                                                                    | <ol> <li>( Business Admin<br/>มางสาว<br/>yuphin</li> <li>0814123411</li> <li>yuphin.suriwongi<br/>om</li> <li>3361100200101</li> <li>ชีมที่ต้องการใช้บริการ ผ่<br/>งามารถใช้ได้กับบัญชีมา<br/>ชื่อมู่สือหน่วย</li> <li>ชื่อมู่สือหน่วย</li> <li>ชื่อมู่สูงมีหน่วย</li> <li>ชื่อมู่สูงมีหนุ่ม</li> <li>ชื่อมู่สูงมีรูปมีคลอนี่น</li> <li>ชนามระหลาย</li> <li>ชนามระเทศ</li> <li>ชาวระกลิมศึกและบริการ</li> <li>ชีการเกี่ยวกับเชื่อ</li> </ol> | เสร 10600<br>Istrator )<br>มาวมสกุล<br>ผ่าน / แล<br>พมายแลข่<br>มือต้อ<br>รับ/เดือน/<br>(เกิด)<br>โงนี้<br>แต่การการประเภท มัญชิกองทุ<br>มัญชิกติสมัครใช้บริการเท่านั้น<br>ข้อเชียกแรงขมิญชิกองทุ<br>มัญชิกติสมัครใช้บริการเท่านั้น<br>ต้องทุม ชื่อเชียกแรงขมิญชิ<br>ต่องทุม ชื่อเชียกแรงขมิญชิ<br>ต่องทุม ชื่อเชียกแรงขมิญชิ                                                                                                    | Suriwong<br>มก<br>โทรสาร<br>โทรสำหา 08141234:<br>ปี ค.ศ. 18/03/198<br>น บัญชิเงินกุ่และบัตรเคร<br>สฤคเอิน ส่วอยางค<br>THB                                      | 11<br>3<br>คิด รวมกับไม่เ<br>มัญชี<br>มัญชี                                  |
| ມູດຜູ້ບຣິກາຣຣະບບ          ชื่อผู้บริหารระบบ คมที่         ทำบ้าหน้าชื่อ         ดำบ้าหน้าชื่อ         ดำบ้าหน้าชื่อ         ต่านบ้าหน้าชื่อ         ต่านบ้านน้         หมายเลขโทร         ประชาชม         (PASSPORT NO.)         ปฏิตรีบ้านบัตรับอองปัญ         บญสบัญชี         บ้านรูป         บริการระบบ คมที่ได้เรียงการของปัญ         เมตรียุตรีเสียงการของปัญ         เมตรียุตรีเสียงการของปัญ         เมตรียุตรียุตรียงการของปัญ         เมตรียุตรียุตรียุตรียงการของปัญ         เมตรียุตรียุตรียงการของปัญ <td>1 ( Business Admin<br/>มางสาว<br/>yuphin<br/>0814123411<br/>yuphin.suriwongd<br/>om<br/>3361100200101<br/>สีมารถใช้โลร่านอัญชีม<br/>มิลสุทธิมายใส่สับบัญชีม<br/>มิลสุทธิมายใส่สับบัญชีม<br/>มิลสุทธิมายใส่สับบัญชีม<br/>มิลสุทธิมาย<br/>ร้องเงินตอวัน บาพ<br/>ารที่อินตอวัน บาพ<br/>ารที่อินตอวัน บาพ<br/>เล ( All Services )<br/>อมสามบอลและรายการเ<br/>ลแจ้นมัญชีมและสับ<br/>อนเงินบัญชีมและสับ<br/>อนเงินบัญชีมและนิ</td> <td>เสร 10600<br/>istrator )<br/>มาวมสกุล<br/>ผ่าน / แต<br/>พายายแลข่<br/>มือถือ<br/>วัน/เดือน/<br/>เปลี่<br/>รัน/เดือน/<br/>(เกิด)<br/>เสนี<br/>เสนี<br/>เสนี<br/>เสนี<br/>เสนี<br/>เมื่อระเทท มัญชิภอองทุ<br/>เมื่อระเทท มัญชิภอองทุ<br/>เมื่อระเทท มัญชิภอองทุ<br/>เมื่อระเทท มัญชิภอองทุ<br/>เสนี<br/>เสนี<br/>เมื่อระเทท มัญชิภอองทุ<br/>เสนี<br/>เมื่อระเทท มัญชิภอองทุ<br/>เสนี<br/>เสนี<br/>เสนี<br/>เมื่อระเทท มัญชิภอองทุ<br/>เสนี<br/>เสนี<br/>เมื่อระเทท มัญชิภอองทุ<br/>เสนี<br/>เสนี<br/>เสนี<br/>เสนี<br/>เสนี<br/>เสนี<br/>เสนี<br/>เสนี<br/>เสนี<br/>เสนี<br/>เสนี<br/>เสนี<br/>เสนี<br/>เสนี<br/>เสนี<br/>เสนี<br/>เสนี<br/>เสนี<br/>เสนี<br/>เกิด<br/>เสนี<br/>เสนี<br/>เสนี<br/>เสนี<br/>เสนี<br/>เกิด<br/>เสนี<br/>เสนี<br/>เสี<br/>เสนี<br/>เสนี</td> <td>Suriwong<br/>เก<br/>โทรสาร<br/>1<br/>โทรสำหา 08141234:<br/>ปี ค.ศ. 18/03/198<br/>น บัญชิเงินกู้และบัตรเคร<br/>ม บัญชิเงินกู้และบัตรเคร<br/>สฤดเงิน ส่วยยางต<br/>THB</td> <td>11<br/>3<br/>ลีด รวมกับไปเ<br/>มณิสิตอิสาระรับ<br/>มัญชี</td> | 1 ( Business Admin<br>มางสาว<br>yuphin<br>0814123411<br>yuphin.suriwongd<br>om<br>3361100200101<br>สีมารถใช้โลร่านอัญชีม<br>มิลสุทธิมายใส่สับบัญชีม<br>มิลสุทธิมายใส่สับบัญชีม<br>มิลสุทธิมายใส่สับบัญชีม<br>มิลสุทธิมาย<br>ร้องเงินตอวัน บาพ<br>ารที่อินตอวัน บาพ<br>ารที่อินตอวัน บาพ<br>เล ( All Services )<br>อมสามบอลและรายการเ<br>ลแจ้นมัญชีมและสับ<br>อนเงินบัญชีมและสับ<br>อนเงินบัญชีมและนิ                                                                                                    | เสร 10600<br>istrator )<br>มาวมสกุล<br>ผ่าน / แต<br>พายายแลข่<br>มือถือ<br>วัน/เดือน/<br>เปลี่<br>รัน/เดือน/<br>(เกิด)<br>เสนี<br>เสนี<br>เสนี<br>เสนี<br>เสนี<br>เมื่อระเทท มัญชิภอองทุ<br>เมื่อระเทท มัญชิภอองทุ<br>เมื่อระเทท มัญชิภอองทุ<br>เมื่อระเทท มัญชิภอองทุ<br>เสนี<br>เสนี<br>เมื่อระเทท มัญชิภอองทุ<br>เสนี<br>เมื่อระเทท มัญชิภอองทุ<br>เสนี<br>เสนี<br>เสนี<br>เมื่อระเทท มัญชิภอองทุ<br>เสนี<br>เสนี<br>เมื่อระเทท มัญชิภอองทุ<br>เสนี<br>เสนี<br>เสนี<br>เสนี<br>เสนี<br>เสนี<br>เสนี<br>เสนี<br>เสนี<br>เสนี<br>เสนี<br>เสนี<br>เสนี<br>เสนี<br>เสนี<br>เสนี<br>เสนี<br>เสนี<br>เสนี<br>เกิด<br>เสนี<br>เสนี<br>เสนี<br>เสนี<br>เสนี<br>เกิด<br>เสนี<br>เสนี<br>เสี<br>เสนี<br>เสนี | Suriwong<br>เก<br>โทรสาร<br>1<br>โทรสำหา 08141234:<br>ปี ค.ศ. 18/03/198<br>น บัญชิเงินกู้และบัตรเคร<br>ม บัญชิเงินกู้และบัตรเคร<br>สฤดเงิน ส่วยยางต<br>THB     | 11<br>3<br>ลีด รวมกับไปเ<br>มณิสิตอิสาระรับ<br>มัญชี                         |

มีความประสงค์ขอรับข่าวสาร โปรโมขั่นจากธนาคาร

เอกสารใช้สำหรับการสมัคร

กลารเชสาทริบการสมัคร จัดส่งแบบฟอร์มด์วยดนเองได้ทุกสาขาของธนาคาร พร้อมลงลายมือข้อและแบบเอกสารหลักฐานดังนี้ 1. สำเนานิตรหนังสิธริบรองบริษัทที่ออกโดยนายหะเบียน กรมทะเบียนหากเรียย์/หนิงสิธริบรองอันโดที่แสดงถึงความ เป็นชิสุมคุณคร ซึ่งมีอาปุเมิกน้ำ 1 เดือน 2. สำเนานิตรประชาชมหรือหนิงสือเดินทาง (Passport) ของกรรมการผู้มีอำนาจลงนาม และดัวแทนผู้มีอำนาจการ จัดการ (Gusniess Admin) 3. สมุลมัญชีลุฝากของบัญชีออมพรัพย์ 777-1-68721-4 ธนาคระยะนังผลอนุมัติการสมัครขอไข่บริการของท่านผ่านทางไปรษณีย์ และ/หรืออีเมลที่ท่านระบุไว้ ภายใน 7 รัน ทำการ

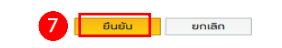

8. ระบบจะให้ "พิมพ์" เอกสารเพื่อไปยื่นสาขาพร้อมหลักฐานเอกสารแนบ

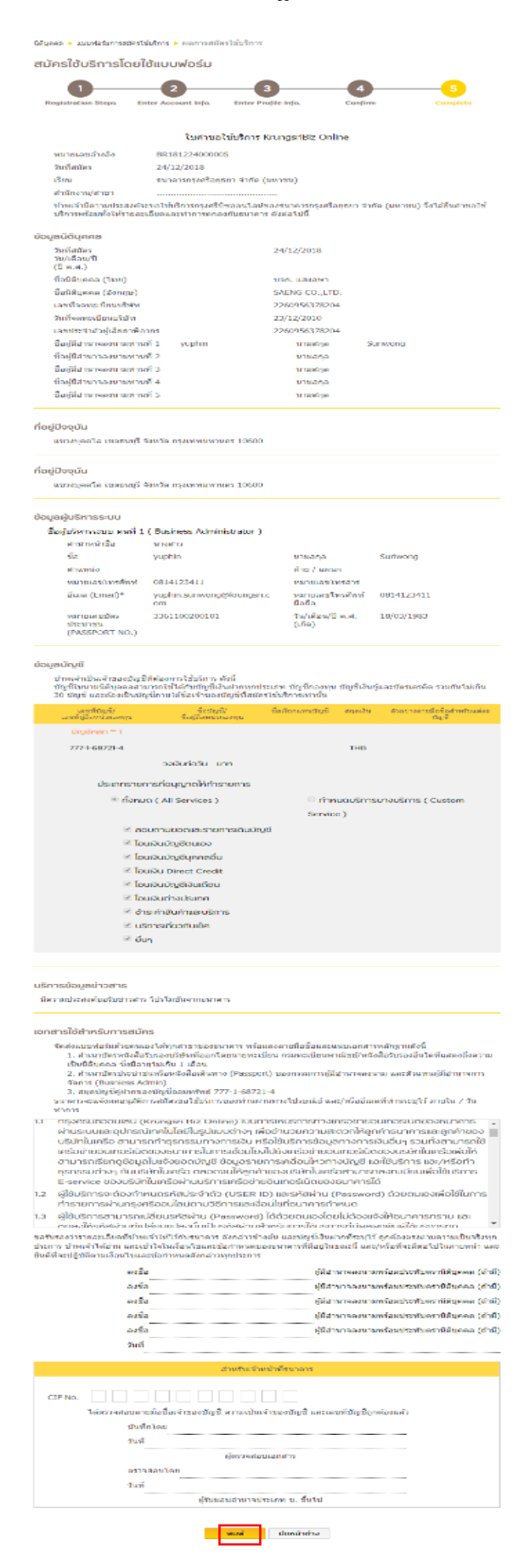

## หลักฐานประกอบการสมัครกรุงศรีบิซออนไลน์

จัดส่งแบบฟอร์มด้วยตนเองได้ทุกสาขาของธนาคารกรุงศรีฯ พร้อมลงลายมือ ชื่อผู้มีอำนาจและ แนบเอกสารหลักฐาน ดังนี้

- สำเนาบัตรหนังสือรับรองบริษัทที่ออกโดยนายทะเบียน กรมทะเบียน พาณิชย์/หนังสือรับรอง
   อื่นใดที่แสดงถึงความเป็นนิติบุคคล ซึ่งมีอายุ ไม่เกิน 3 เดือน พร้อมตราประทับบริษัท (ถ้ามี)
- สำเนาบัตรประชาชนหรือหนังสือเดินทาง (Passport) ของกรรมการผู้มีอำนาจลงนาม และ ตัวแทนผู้มีอำนาจการจัดการ (Business Admin)
- 3. สมุดบัญชีคู่ฝากของบัญชีออมทรัพย์
- 4. บัญชีประเภทเงินฝากเงินตราต่างประเทศ (FCD): แสดงบัตรบัญชีคู่ฝากเงินตราต่างประเทศ

ธนาคารจะแจ้งผลอนุมัติพร้อม Temp Password ของท่านผ่านข้อความ SMS และแจ้ง Username ของท่านผ่านอีเมล์ที่ท่านระบุไว้ ภายใน 7-14 วันทำการ